# BORSE DI STUDIO – CARICAMENTO MASSIVO Istruzioni per la compilazione del file excel

- 1. **TUTTE** le celle devono essere compilate secondo il formato previsto dal file di esempio scaricabile nell'area della modulistica su SICED;
- 2. i dati del genitore/tutore sono facoltativi nel caso di studente maggiorenne, tutti gli altri dati sono obbligatori a meno che non sia diversamente specificato in questo documento;
- 3. il CODICE FISCALE deve essere nel formato validato dall'agenzia delle entrate;
- le DATE DI NASCITA dello studente e del genitore (se presente) devono essere nel formato descritto nella Figura 2;
- il campo SESSO dello studente e del genitore (se presente) deve essere solo una lettera: f oppure m (e non F o M);
- il campo STATO DI NASCITA deve riportare il nome dello stato per intero a lettere MAIUSCOLE (anche per il genitore);
- il campo COMUNE DI NASCITA, se lo studente è nato in un altro stato NON DEVE essere compilato;
- 8. il campo LOCALITA ESTERA NASCITA dello studente e del genitore (se presente) deve essere compilato SOLO in caso di stato di nascita estero;
- 9. il campo **EMAIL** deve essere compilato con una mail corretta e funzionante (quindi nel formato con @dominio.it o com, etc);
- 10. Verificare che tutti i numeri di **TELEFONO** siano scritti correttamente e che non ci siano caratteri particolari o simboli;
- il CAP deve essere composto da 5 numeri e il formato dei dati nella cella DEVE essere testo come indicato nella Figura 3;
- 12. il **codice meccanografico** dell'istituto deve essere di 10 caratteri, e si deve inserire il codice dell'autonomia nel caso di scuole pubbliche;
- 13. il campo REGIONE LAZIO ISTITUTO deve essere SI o NO;
- 14. il campo TIPOLOGIA ISTITUTO ammette solo una delle seguenti descrizioni:
  - Scuola Pubblica;
  - CFP;
  - Scuola Paritaria;
- Il campo ISEE deve essere un numero, posizioni decimali 2, NON selezionare "usa separatore migliaia". Il corretto formato è indicato in Figura 4.

Per modificare il formato dei dati in una cella, selezionare la/le celle desiderate, cliccare con il pulsante destro del mouse e poi selezionare formato celle come indicato in **Figura 1**.

#### Figura 1 (modifica del formato dei dati nelle celle)

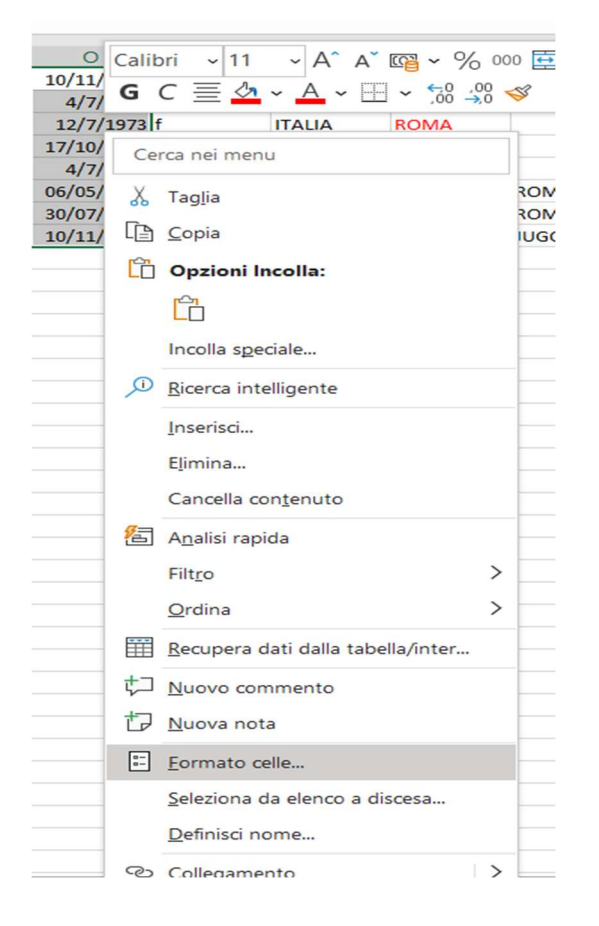

### Figura 2 (Date di nascita)

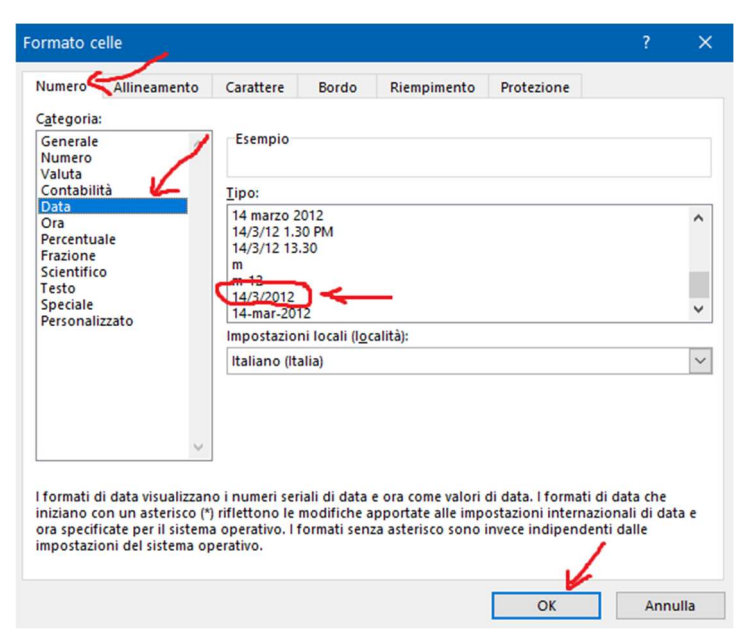

## Figura 3 (CAP)

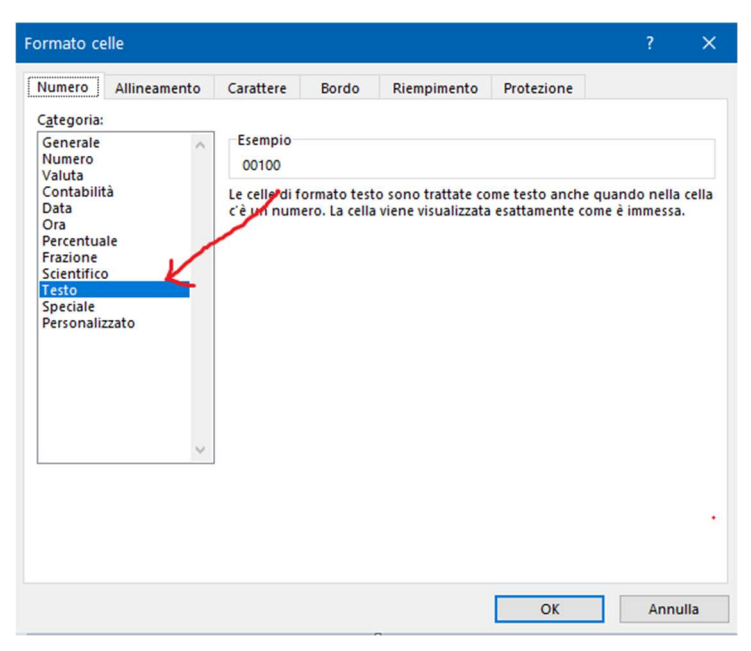

#### Figura 4 (ISEE)

| Formato celle                                                                                                    |                                                                                                |                                      |                                     |                        | ?                   | × |
|----------------------------------------------------------------------------------------------------|------------------------------------------------------------------------------------------------|--------------------------------------|-------------------------------------|------------------------|---------------------|---|
| Numero Allineamento                                                                                                    | Carattere                                                                                      | Bordo                                | Riempimento                         | Protezione             |                     |   |
| Generale<br>Numero<br>Valuta<br>Contabilità<br>Data<br>Ora<br>Percentuale<br>Frazione<br>Scientífico<br>Testo<br>Speciale<br>Personalizzato | Esempio<br>10994,39<br>Posizioni d<br>Usa sep<br>Numeri neg<br>1234,10<br>-1234,10<br>-1234,10 | ecimali: 2<br>aratore dell<br>ativi: | ie migliaia (.)                     |                        |                     | ^ |
| L'opzione Numero viene uti<br>Contabilità forniscono form                                                                                   | lizzata per la<br>nattazioni spe                                                               | visualizzazio<br>ciali per val       | one generale dei r<br>ori monetari. | numeri. Le opzio<br>OK | ni Valuta e<br>Annu | · |

Alla fine del caricamento del file potranno essere visualizzati gli eventuali errori.